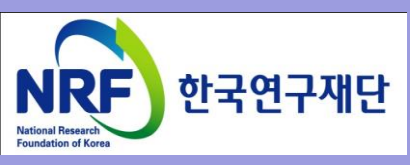

# 연구사업통합 시스템(ERND) 연구과제 On-Line 신청매뉴얼-연구자

### - 해외고급과학자초빙사업(BP)-

2019.1.

# 한국연구재단 학술기반지원팀

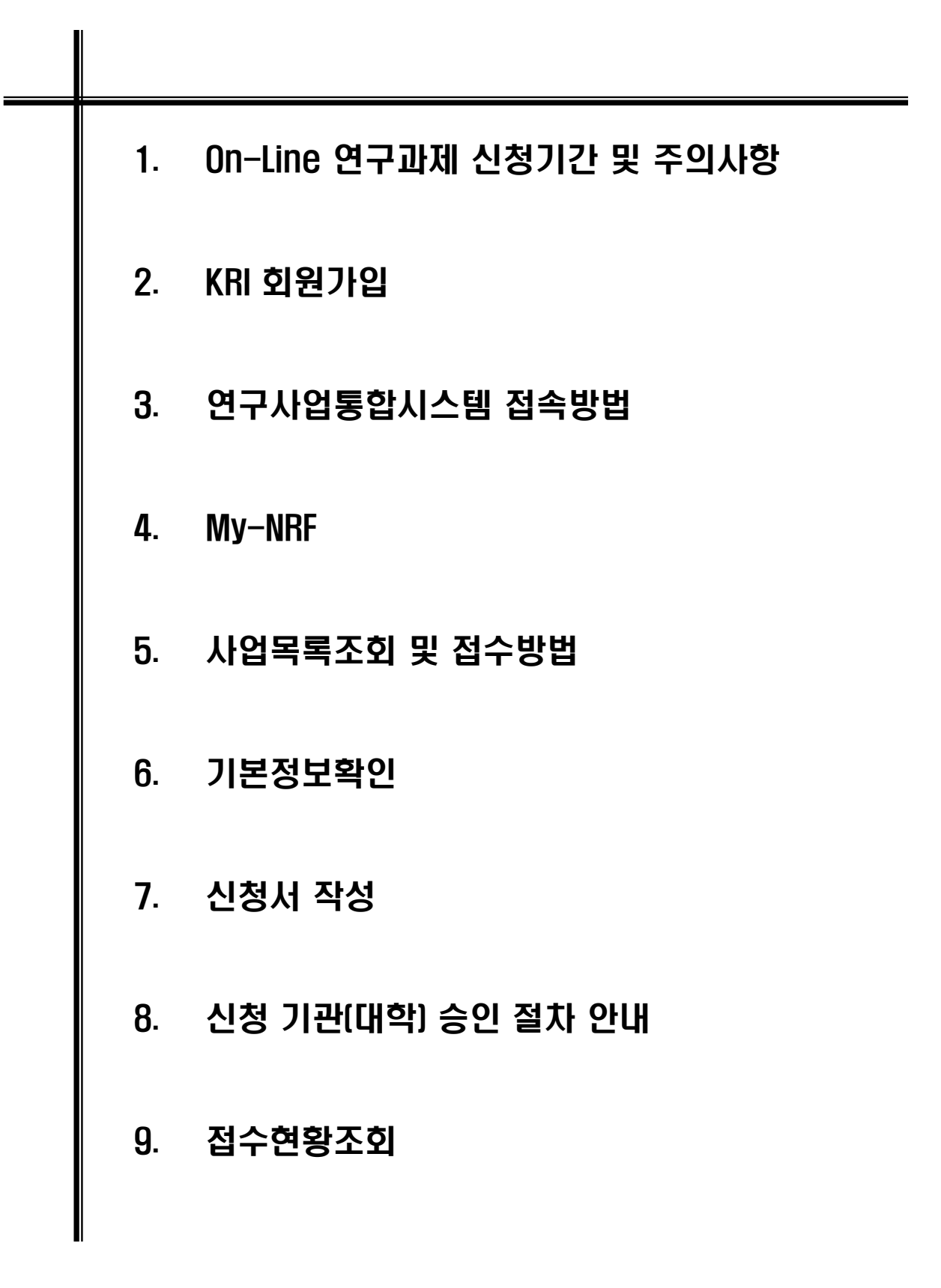

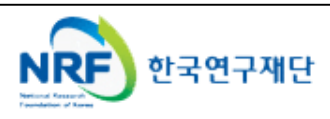

### 1. On-Line 연구과제 신청 기간 및 주의사항

• 연구계획서 제출 및 처리 프로세스

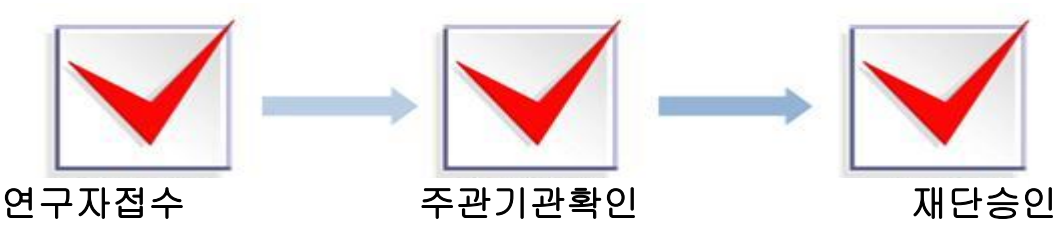

- 주의사항
  - 신청마감시간에 임박하면 온라인 접속이 원활하지 않을 수 있으니 마감일 하루 전까지 온라인 신청을 완료하여 주시기 바랍니다.(주관기관에서도 승인할 시간 필요)
  - 2) 주관기관(대학, 연구기관)승인이 완료된 과제만 접수과제로 인정합니다.
  - 3) '개인정보 및 과세정보 제공 활용동의서' 및 '청렴서약서'는 본 계획서 뒤에 첨부되어 있으니 서명 후 제출해주시기 바랍니다.
- 연구계획서 제출(신청 요강 기준)
- 연구자 신청기간 : **2018. 12. 27. (목) ~ 2019** 3. 5. (화) 18:00 까지
- 주관기관 승인기간 : 2018. 12. 27. (목) ~ 2019. 3. 6. (수) 18:00 까지
- 제출방법 : 온라인 제출 (연구사업지원시스템 <u>https://ernd.nrf.re.kr</u>) \* 초빙과학자가 아닌 연구책임자 ERND 계정으로 신청해야 함에 유의
- 제출자료 (사업신청서)
- 사업신청서(신청서 양식 참조\*) (hwp 또는 pdf파일)
- 주관연구기관

- 주관기관 승인 : 연구자가 제출을 완료하면 연구사업지원시스템에서 승인처리

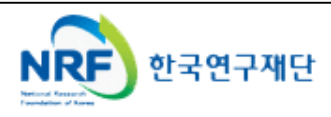

### 한국연구재단 연구업적정보(KRI) 개인회원 가입안내

○ 한국연구재단 홈페이지(<u>www.nrf.re.kr</u>)에 접속 후 **화면 아래**에 위치한

"**한국연구자정보(KRI)" 배너** 클릭

※ 온라인 신청 시 **연구책임자**와 **공동연구원**은 반드시 KRI 회원으로 가입이 완료되어야 신청가능. 또한 회원정보가 최신으로 갱신되어 있어야 하며, 해당하는 모든 정보를 입력해야 함.

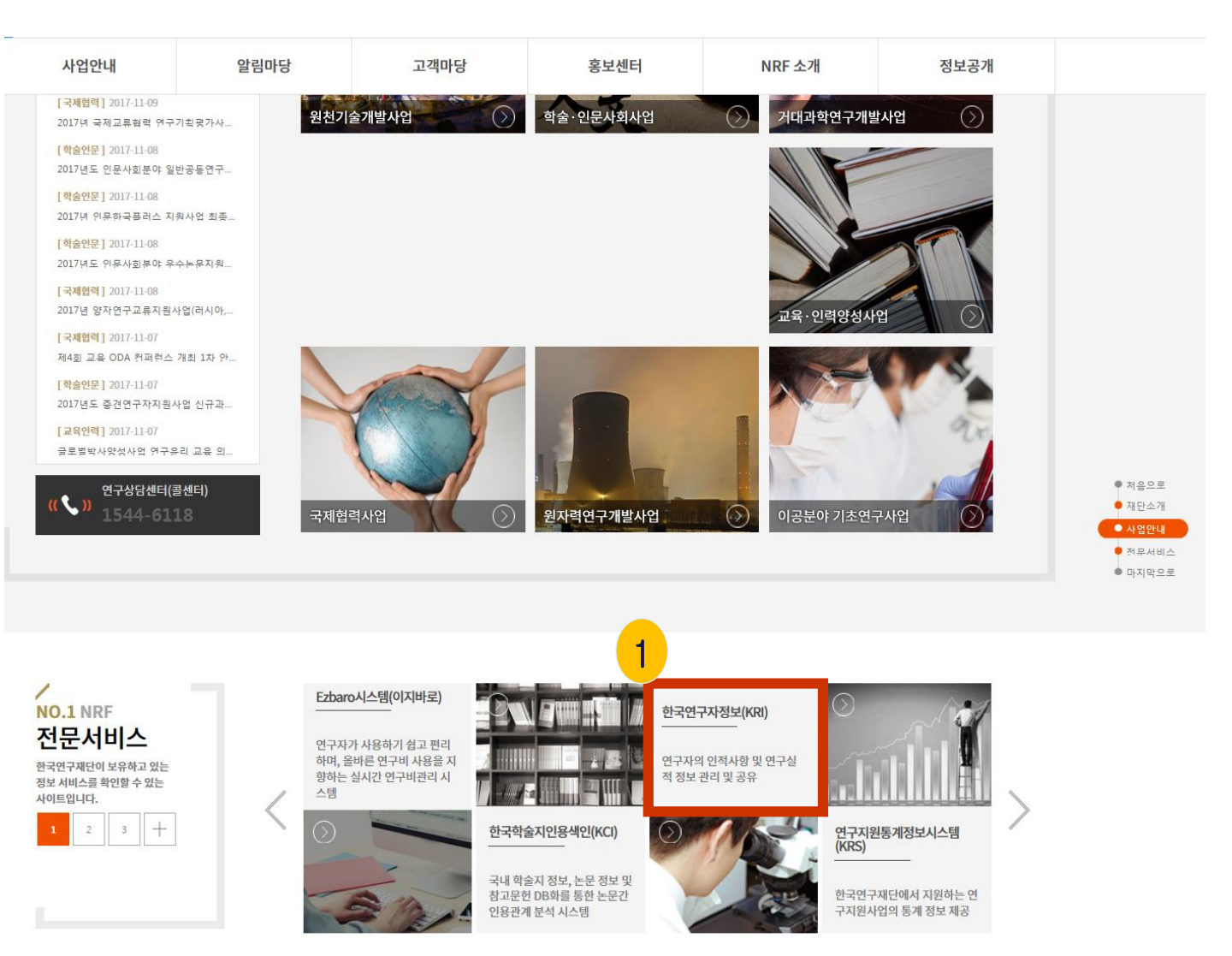

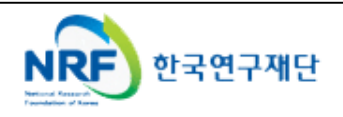

#### ○ 좌측화면에서 "회원가입" 클릭

\_\_\_\_\_\_ · 약관확인 후 동의 및 **"내국인/외국인(거소증소지자/미소지자) 가입하기"** 클릭

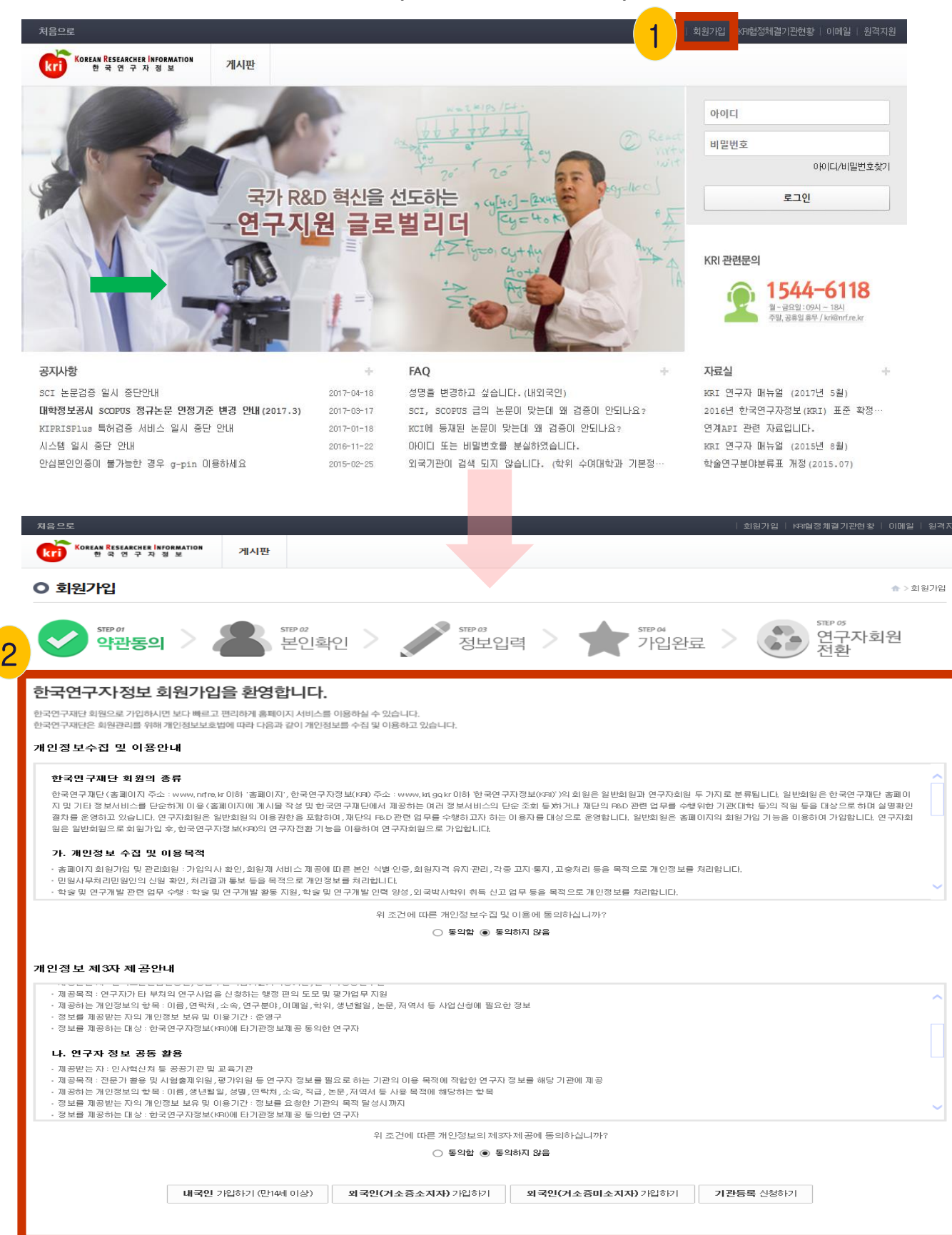

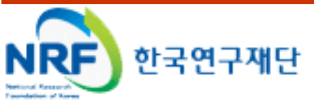

5

○ 다음으로 본인확인을 위한 절차로 "안심본인인증"을 클릭 → 휴대폰 및 공인인증서로 본인인증 을 받으시면 다음단계로 진행됩니다. ※I-PIN본인인증을 통해서도 회원가입이 가능합니다. Korean Researcher Information 한국연구자정보 게시판 인증수단 선택 - 안심본인인증 - ... 💶 💷 💌 🧉 https://nice.checkplus.co.kr/CheckPlusSafeMod 🔒 이 회원가입 치워가인 NICEOIOIC 안심본인인증 약관동의 본인확**인** 정보입력 내-외국인 인증실패안내 아래의 본민확인 수단 중 소지하고 계신 한가지를 선택해 주십시오 한국연구재단은 홈페이지서비스의 원활성을 가하고 서비스 이용과 홈페이지상에서의 익명 사용자로 인한 피해등을 방지하기 위하여 O 아래의 인증방법 중 하나를 선택하여 본인확인을 해 주시기바랍니다. 고객님의 명의로 등록된 휴대폰 번호를 통해 휴대폰 본인인증 과정을 거치게 됩니다. 안심본인민증(대리인 가능)으로 본민확인 공인인증서를 통해 공인인증서 본인인증 과정을 안삼본인인증 서비스는 본인 명의 휴대폰, 개인용으로 유료 구입한 범용 공인인증서를 이용하여 온라인상에서 아이핀 인증 서비 П 거치게 됩니다. 본인을 확인하는 서비스 입니다. 정보 보호 서비스 안심본인인증 실패 관련 고객센터 : NICE평가정보 (☎ 1600-1522) **안심 본인인 증** 본인확인 본인확인 수단(본인명의의 휴대폰 또는 범용공인인증서)이 없는 경우에는 공공이이편(http://www.g-pingo.tr/)에서 세대주정보 확인 또는
 본인확인 수단을 통한 인증이 안되는 경우에는 실명인증기관에 고객님의 정보가 없는 경우이므로, 이래 실명인증기관을 통해 고객님의 실명 실명인증기관에 등록하신 후 24시간(영업일 기준)이 지나면 정상적으로 실명확인이 가능합니다. 내국인, 기업 실명등록 문의 : 한국신용정보(주) (☎ 02-2122-4000) 한국연구재단은 개인정보 보호를 위해 최선의 노력을 기울이고 있습니다. ()) 이용약관|개인정보처리방침| VeriSign 128-bit SSL 암호화 적용 · 여러분의 개인정보는 동의없이 공개되지 않으며, 개인정보 보호정책에 의해 보호받고 있습니다. NICE 평가정보

 아이디 중복 여부 확인 및 비밀번호, 연락처, 이메일 등 \*항목을 필수로 입력하고, '확인' 클릭하면 회원가입 완료

| <u>처음으로</u>      | 회원가입   KPI협정체결가관현황   이메일   원격지원                                  |
|------------------|------------------------------------------------------------------|
| kri Korean Resea | ARCHER INFORMATION 개시판<br>구 자 정 보                                |
| ○ 회원가입           | ☆>회원가입                                                           |
| STEP OF<br>약군    | ·동의 > STEP 02<br>본인확인 > STEP 02<br>정보입력 > 한 기입완료 > 한 연구자회원<br>전환 |
| 아이디(ID) 정보       | ✔ 형목은 필수입력입니다.<br>입력                                             |
| 🗸 OFOI EI        | 중복확인 영문, 숫자 포함 640자까지 가능합니다.                                     |
| ✔ 비밀번호           | *비밀번호는 형문과 숫자 포함 10-20자 이내로 일력 기능합니다.                            |
| ✔ 비밀번호 확인        |                                                                  |
| 개인정보 입력          |                                                                  |
| ✔ 이름             |                                                                  |
| ✓ 성별             | ◉님자 ◎여자 자동입력됩니다.                                                 |
| ✔ 생년월일           | 1990년 💙 12월 💙 06일 💙                                              |
| ✔ 연락처            |                                                                  |
| 🗸 이메 일           | @ 직접입력 V                                                         |
| 🗸 이메일수신여부        | ● 수신 ○ 수신하지않음                                                    |
|                  | 확인 7입취소                                                          |

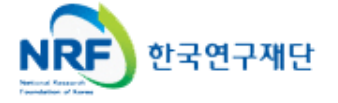

6

NRF

한국연구재단

### 개인정보 갱신 및 상세기본정보 입력

○ 회원가입이 완료되면 한국연구업적통합정보(KRI)에 로그인 후 **개인정보 및 연구업적 최신정보** 로 갱신하여야 합니다. 로그인 후 "연구업적등록"을 클릭하면 개인기본정보 등을 수정할 수 있습 니다.

○ 만약 수정버튼이 없는 경우는 첫 화면의 **"KRI 협정체결기관 현황"**에서 현재 소속기관의 상태 를 확인하시기 바랍니다. **연계**라고 표시된 기관은 <u>대학내 연구업적관리시스템과 연계된 기관으로</u> <u>소속연구자들은 대학내 연구업적관리시스템에서 업적을 등록/관리</u>하셔야 합니다.

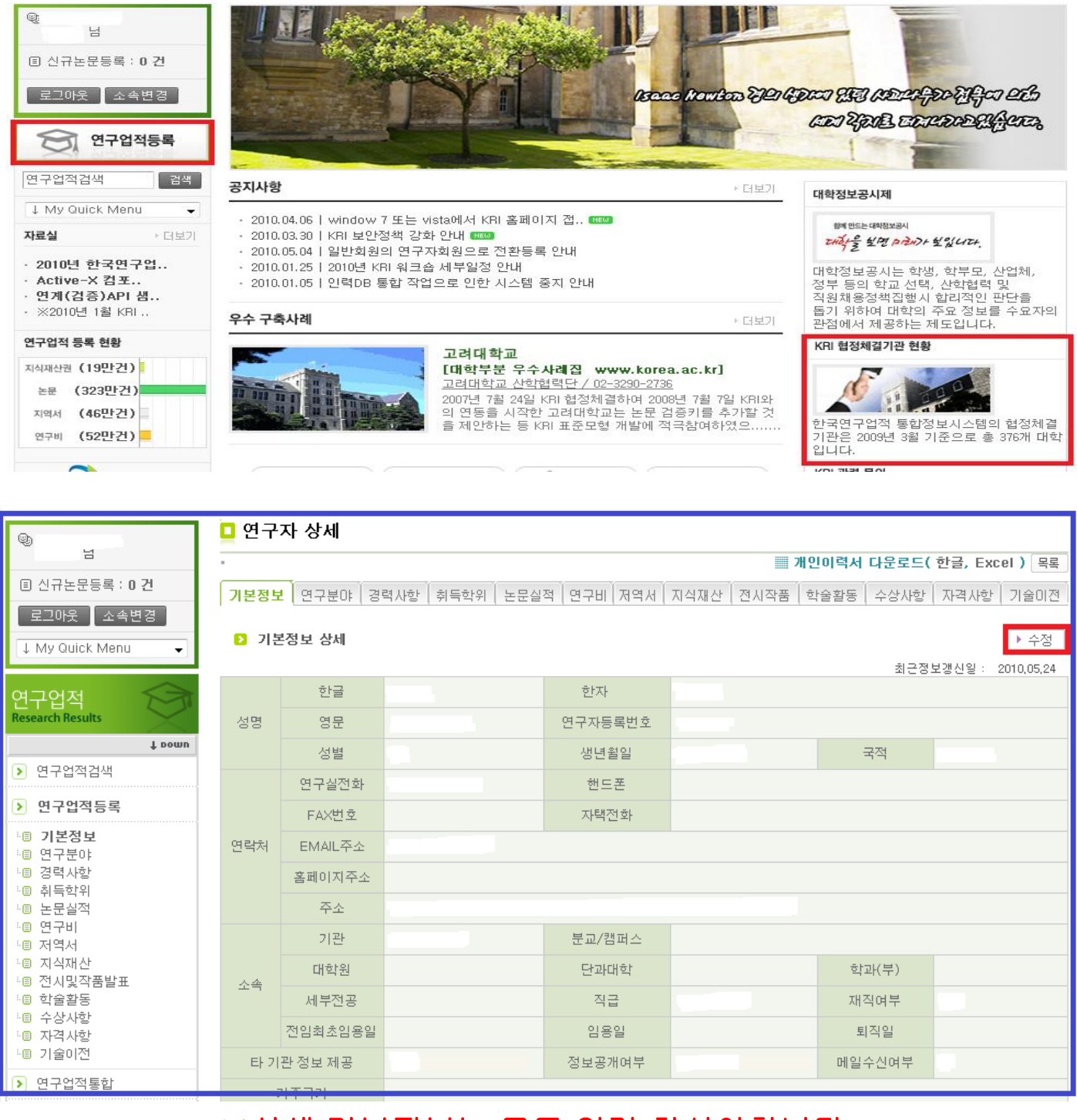

### ※상세 기본정보는 모두 입력 하셔야합니다.

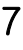

# 연구책임자 과제 신청 안내

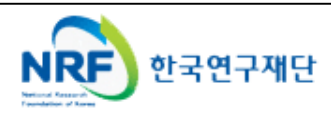

# 3. 연구사업통합시스템 접속방법

#### • 연구사업통합 시스템 접속하기 위한 2가지 방법을 설명 합니다.

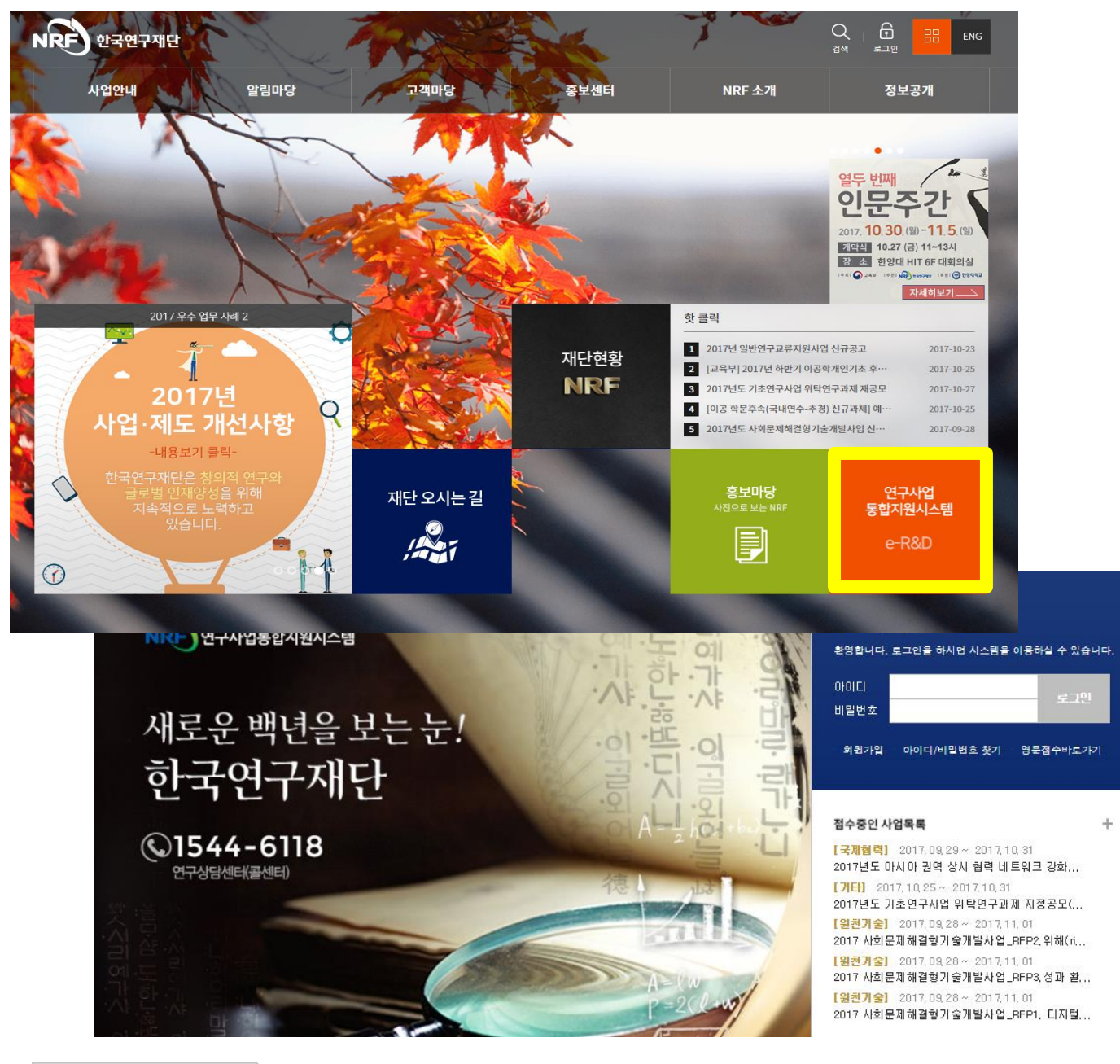

#### ◆ 안 내 글

- ① 인터넷 주소창에 <u>http://www.nrf.re.kr</u> 을 입력하여, 한국연구재단 홈페이지 접속 후 우측의 빠른메뉴 중 '연구사업통합 시스템' 을 클릭하여 접속합니다.
- ② 인터넷 주소창에 <u>https://ernd.nrf.re.kr</u> 을 입력하여 직접 연구사업통합 시스템에 접속합니다.

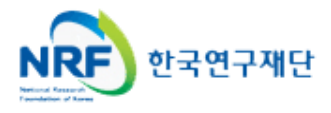

# 3. 연구사업통합시스템 접속방법

 연구과제 신청을 위한 연구사업통합 시스템 로그인 및 회원가입, 아이디/비밀번호 조회 방법을 설명 합니다.

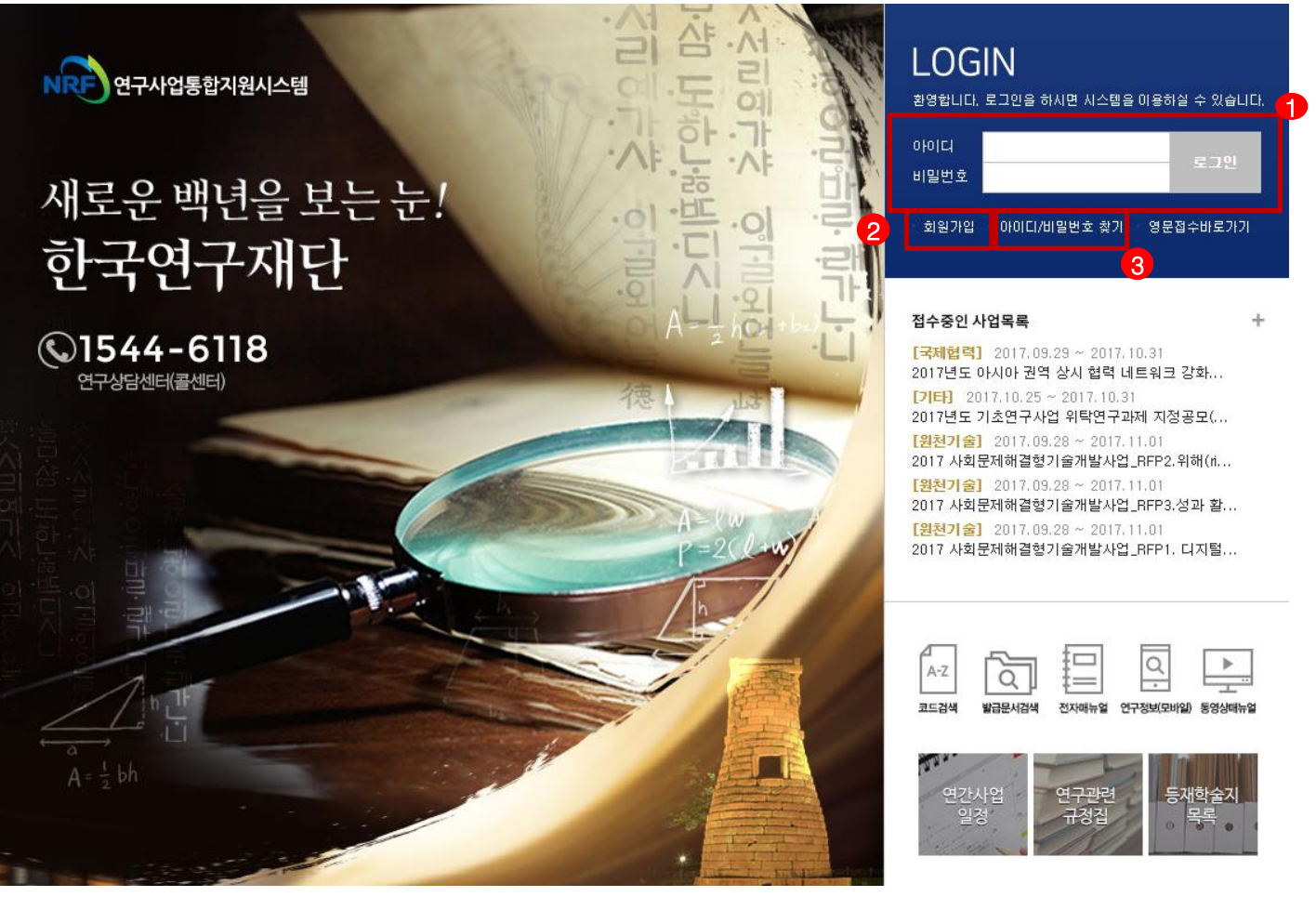

로그인 : 기존에 KRI에 등록한 회원 아이디 및 비밀번호를 입력 후 'LOGIN' 버튼을 클릭하여 로그인 합니다.
 회원가입 : 한국연구재단 홈페이지에 회원가입이 되지 않은 이용자께서는 회원가입 후 이용 하실 수

있습니다.

3 ID/PW 찾기 : 기존에 등록한 회원에 대한 아이디 및 비밀번호를 조회합니다.

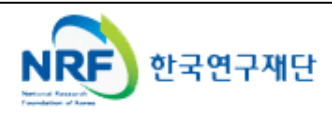

### 4. My-NRF

- My-NRF 메뉴는 연구자가 로그인 후 가장 먼저 접하는 화면 입니다.
- 현재 연구사업통합시스템에서 신청 및 참여과제 현황이 조회 됩니다.

| NRF 연구사업동압시험       | 원시스템        | 사업공지  | g<br>IMMNRF                          | 문전수비로?<br>4<br>  공고   접 | 사기 ▼<br>┇수 명 | _ 코드검색바로가:<br>가   선정   협약      | 기 · 사업검색바로<br>· 연구과제 · 보고서 | ·가기 •<br>·제출 | 매뉴(<br>과제정신             | 월바로가기 -<br>난   성과   이루            | 시스템비<br>빅 | ·로가기 ▼             | ] 유관기관t                  | ŀ로フトフ   |       |
|--------------------|-------------|-------|--------------------------------------|-------------------------|--------------|--------------------------------|----------------------------|--------------|-------------------------|-----------------------------------|-----------|--------------------|--------------------------|---------|-------|
| :0일 13시 42         | 분 (         | 메뉴    | 클럭시 새창                               | (탭)으로 🕜                 | ?)           |                                |                            |              |                         | E                                 | 29        | 구책임자 (             | <ul> <li>권한변경</li> </ul> | l ôs    | 그아웃   |
| My NRF             | $\sim$      | ⊙Mv   | NBF                                  |                         |              |                                |                            |              |                         |                                   |           |                    | 최근 접                     | 속 일     | 님자 :  |
| · 시스템 불편사항 의견수렴    | 6           | 연구    | · ····<br>'자인적사형                     | ł                       |              |                                |                            |              |                         |                                   |           |                    |                          |         |       |
| 사업명 접수             |             |       | 로그인                                  | ID C                    | 319          |                                |                            | 연구           | 자등록                     | 번호 <                              |           | ~                  | 3                        |         |       |
| (접수구분) 마감일/<br>전수/ | AI          |       | 사용자                                  | ଞ 🧲                     | 3            |                                |                            |              | 기                       | 관명 🧲 🚬                            | -         |                    | 3                        |         |       |
| 선정(예상) 경쟁월         | 3           | А     | 누실전화번                                | <u>\$</u>               |              |                                |                            |              | 핸드폰                     | मं र 🗧                            |           |                    | 3                        |         |       |
|                    |             |       | 팩스번                                  | <u>\$</u>               |              |                                |                            |              | 0 0                     | M일 <                              |           | ~                  | 3                        |         |       |
|                    |             | ০ ঢাম | 출 과제 정                               | 보                       |              |                                |                            |              |                         |                                   |           |                    |                          |         |       |
|                    |             | 결고    | 난고서                                  | 최종결고                    | 바물           | 연차보고서                          | 단계보고서                      | 정            | 산                       | 협약용계획                             | .서        | 상세대                | 역                        |         |       |
|                    |             |       | 0                                    | 0                       |              | 0                              | 1                          | (            | )                       | 0                                 | ¢         | - 확인               |                          |         |       |
|                    |             | ✓ 신청  | /접수당만                                | 사업성보                    | 1018         |                                |                            |              | 단계                      |                                   |           | · 총 (              |                          |         | )/12건 |
| NO 사업년도            |             |       |                                      | 사업명                     |              |                                | /연차                        | 접수가증기간       |                         |                                   | 남은시       | iz a               | 신청                       |         |       |
|                    |             | 1     | 2017                                 | 2017년도                  | 아시아          | 권역 상시 협력 너                     | 네트워크 강화                    | 1/1          | 2017.09.29 ~ 2017.10.31 |                                   |           | 31 - 1일 4시간 🗇 신청하기 |                          |         | 7     |
|                    |             | 2     | 2017                                 | 2017년도                  | 기초연          | 구사업 위탁연구고                      | 과제 지정공모(가속기                | D 1/1        | 2017.                   | 2017.10.25 ~ 2017.10.31 - 1일 10시간 |           |                    | 이시간 🗖                    | 신청하     | 71    |
|                    |             | 3     | 2017                                 | 2017 사호                 | 문제해          | 결형기술개발사업<br>3월 316 - 318 - 103 | [_RFP2.위해(risk) 전          | 5 1/14       | 2017.                   | 09.28 ~ 2017                      | .11.01    | - 2일 3             | 시간 🗖                     | 신청하     | 21    |
|                    |             | 4     | 2017                                 | 2017 사호                 | 나눈세 해 1      | 걸형기울개발자업                       | [_RFP3.성과 활용 및             | G 171        | 201.7                   | 09.28 ~ 2017                      | .11.01    | - 2일 3             | 시간                       | 신정하     | 2     |
|                    | <b>5</b> 연구 | ★ 20  | 집여 <u>연황</u><br>01 <mark>9년</mark> : | 제1차히                    | 해외           | 고급과학자                          | 讣초빙사업(E                    | Brain        | Pool                    | ) 유형1 (                           | or 유      | <mark>형</mark> 2 시 | ·업명들                     | 음꼭      | 확인    |
|                    | 접수          | 번호    | 사업                                   | 명                       |              | 과제명                            | 5                          | 단계           | 연차                      | 과제형태                              | 접수        | 구분                 | 접수상태                     | <u></u> | 전하기   |
|                    | -           |       | 한중협력(                                | 변구사업 '                  | ) 한중협        | 력을 위한 각국                       | 의 정책 발정 방향성                | 1            | 1                       | 단위과제                              | 신청서       | (신청)               | 접수중                      | ٥       | 수정하   |
|                    | -           |       | NRF-FWF                              | LEAD AO                 | )            |                                |                            | 1            | 1                       | 단위과제                              | 예비7       | ᅨ획서                | 접수중                      | ¢       | 수정하   |
|                    | -           |       | 기술수9                                 | 교조사 '                   | 한국연          | 구재단 기술수외                       | 요조사서 신규과제                  | 1            | 1                       | 기술수요조,                            | 기술수       | 요조사/               | 접수중                      | ٥       | 수정하   |
|                    | -           |       | 남북과학기                                | 비술및학실                   | 남북괴          | 학기술 격차 해.                      | 소를 위한 양국의 피                | 1            | 1                       | 단위과제                              | 신청서       | (신청)               | 접수중                      | ٥       | 수정하   |
|                    | -           |       | IIASA협                               | 력사업                     | Þ            |                                | 1                          | 1 1 단위과제 신청  |                         | 신청서                               | (신청)      | 접수중                |                          | 수정하     |       |
|                    | <           |       |                                      |                         |              |                                |                            | II           |                         |                                   |           |                    |                          |         |       |
|                    |             |       |                                      |                         |              |                                | <u> </u>                   | > >>         |                         |                                   |           |                    |                          |         | ,     |
|                    |             |       |                                      |                         |              | << < 1                         | 2 3 4 5                    | 67           | 89                      | 10 > >>                           |           |                    |                          |         |       |

- ① 연구자인적사항: 로그인한 연구자의 기본 정보가 조회 됩니다. 연구자 인적사항은 한국연구업적통합정보(KRI) 와 연계되며, 인적사항 정보 수정은 KRI(<u>http://www.kri.go.kr</u>)에서 수정할 수 있습니다.
- ② 신청/접수중인 사업정보 : 현재 접수 중인 사업 정보목록이 조회됩니다. '신청하기' ④ 버튼을 클릭하여 신규로 과제를 신청 합니다. (※사업이 많을 경우, 여러 페이지일 수 있으니 확인하시기 바랍니다.)
- 신청서 제출현황: 현재 접수중인 사업에 대해서 신청현황을 조회됩니다. 기 신청한 경우에는, 접수상태를 확인하고, 접수기간 중에는 '수정하기'
   비튼을 클릭하여 신청과제 정보를 수정 할 수 있습니다.
- ④ 접수: '접수' 메뉴를 클릭하여 '신청서접수' 화면으로 이동 합니다.

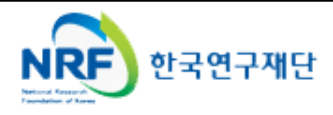

• 현재 접수중인 사업목록이 조회되고, 해당 사업에 대해서 과제를 신청합니다.

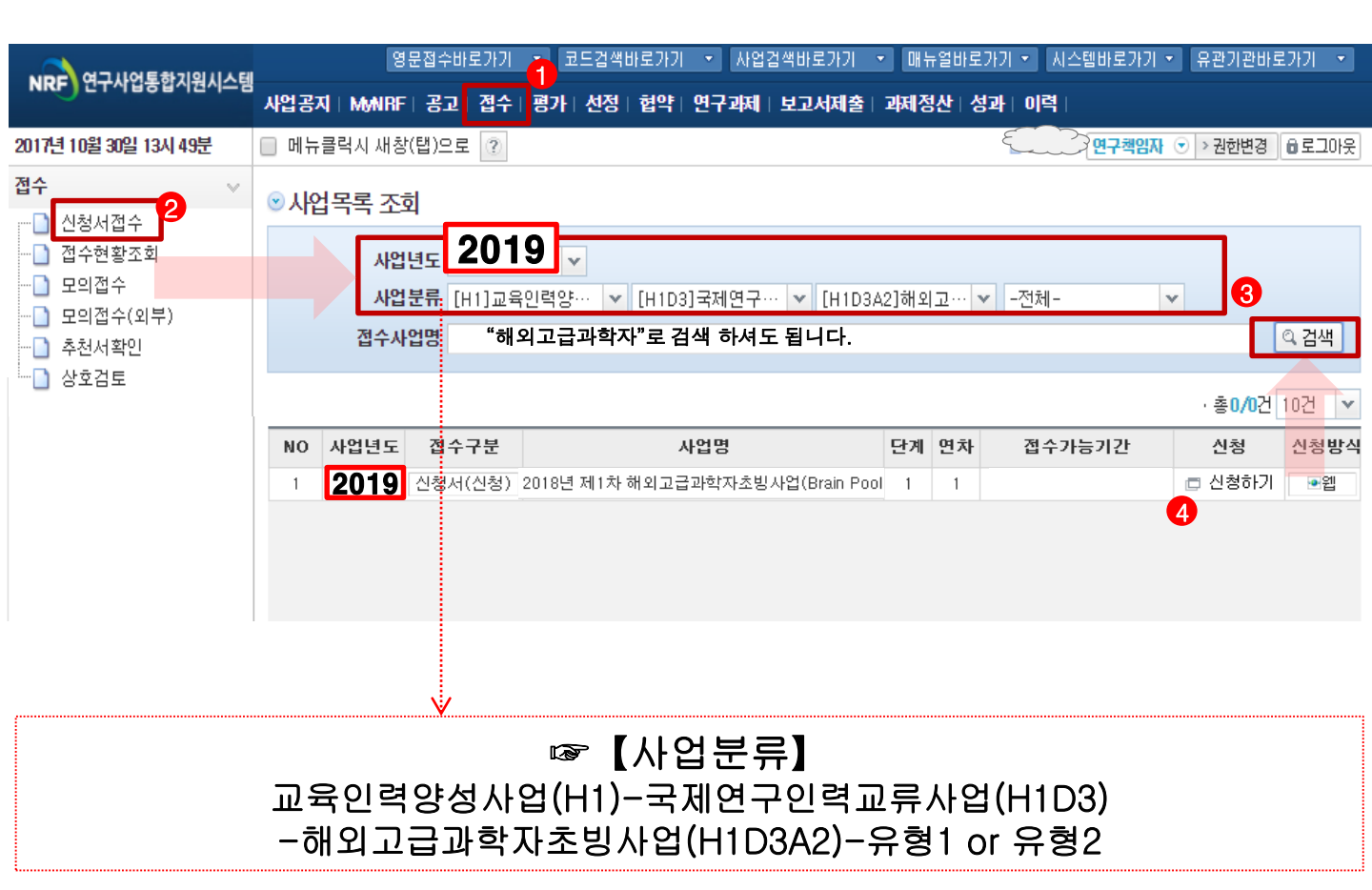

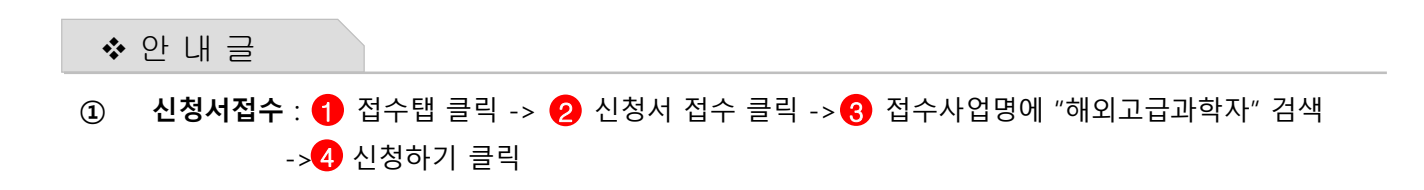

12

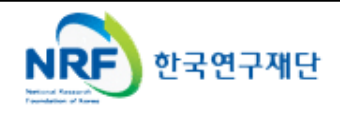

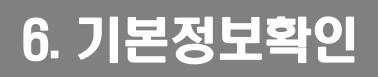

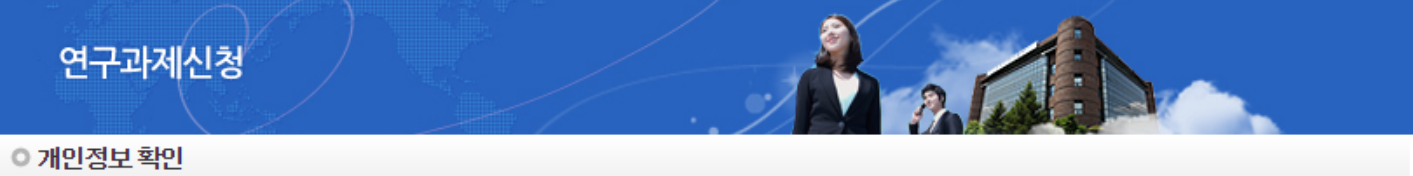

| 성명~   |            | = | <b>≿≁</b> |       |
|-------|------------|---|-----------|-------|
| 전공~   |            | 2 | 익위~       |       |
| 전자우편~ |            |   |           |       |
| 연락처   | 연락처 연구실연락처 |   |           | 지택연락처 |
|       |            |   |           |       |

◎귀하의 개인정보는 한국연구자정보(KRI)에서 수정하실 수 있습니다.

#### ○ 연구과제 신청

| 접수설명     | <ul> <li>※개인의 연구업적(논문, 특히 등)은 과제평가시 활용할 예정이오니,</li> <li>연구자분들께서는 '한국연구자정보(KRI)' 시스템에서 개인 성과정보를 반드시 업데이트하여주시기 바랍니다.</li> <li>※ 연구과제 신청하시기 전에 개인정보를 꼭 수정하여 주십시요.</li> <li>※개인정보를 모두 확인하시고 신청서작성을 시작하여 주십시요.</li> <li>※ 신청완료 후에도 온라인 신청기간내에 수정하실 수 있습니다. 수정완료 후에도 꼭 신청완료를 다시 클릭해 주셔야 신청이 완료됩니다.</li> <li>※ 연구과제를 신청완료 후에 기관승인이 처리된 과제는 수정 및 삭제가 불가합니다.</li> </ul> | • |
|----------|----------------------------------------------------------------------------------------------------|---|
|          | ※ 신청서 접수는 반드시 해외고급과학자(초빙대상) 계정이 아닌 국내 연구책임자 계정으로 해주시기 바랍니다.<br>(해외고급과학자 계정으로 접수 시 접수 불인정 및 요건탈락)                                                                                                    | • |
|          | ۰ ( ا                                                                                                    |   |
| 이 지어지쳐저다 |                                                                                                    |   |

#### 1신성성.

| 사업명  | 2018년 제1차 해외고급과학자초방사업(Brain Pool) 신규과제 접수 |
|------|-------------------------------------------|
| 사업년도 | 2019                                      |
|      | 2 🖸 신청                                    |

| * | 안 내 글     |                                             |  |
|---|-----------|---------------------------------------------|--|
| 1 | 개인정보변경하기  | : 현재 KRI에 등록되어 있는 기본정보를 확인하여 개인정보 변경시 1 버튼을 |  |
|   | 클릭하여 개인정보 | 브를 변경할 수 있습니다.                              |  |

신청 : 2를 클릭하여 과제 신청을 시작합니다. (2)

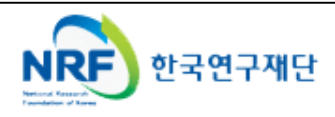

▶한국연구자정보(KRI) 이동하기

0

### 지원신청서

2 A

연구과제신청

|                                                                                                    |                |                                                     |                                                                                |                                                              |                                                         | . 1                                                   |                                                   | 1250 3                                   |                  |            |  |  |
|----------------------------------------------------------------------------------------------------|----------------|-----------------------------------------------------|--------------------------------------------------------------------------------|--------------------------------------------------------------|---------------------------------------------------------|-------------------------------------------------------|---------------------------------------------------|------------------------------------------|------------------|------------|--|--|
| 겉                                                                                                    | <b>접수명</b> 201 | 8년 제1차 해외                                           | l고급과학자초빙,                                                                      | 사업(Brain                                                     | Pool) 신규                                                | 과제 접수                                                 |                                                   |                                          |                  |            |  |  |
|                                                                                                    | 유형             |                                                     |                                                                                | 1                                                            | 연구자접수                                                   | 기간                                                    |                                                   |                                          |                  |            |  |  |
| 신청                                                                                                    | 넣기간<br>-       | 연구형                                                 | 형태                                                                             | 주                                                            | 관기관승인                                                   | 기간                                                    |                                                   |                                          |                  |            |  |  |
| 접수명       2018년 제1차 해외고급과학자초빙사업(Brain Pool) 신규과제 접수         유현       연구자접수기간         신청기간       연구정접수기간         신청기간       연구정접수기간         ···································· |                | -                                                   |                                                                                |                                                              |                                                         |                                                       |                                                   |                                          |                  |            |  |  |
|                                                                                                    |                |                                                     |                                                                                | I                                                            |                                                         |                                                       | I                                                 |                                          | -5<br>☑ 저장       | ×신청포기      |  |  |
|                                                                                                    | 주의 사항          | 신청 중인 시<br>1. 위의 신청<br>2. 휴대전화<br>※ 자세한 시<br>연구삼담센터 | <b>업명 : 2018년 제</b><br>성중인 사업명은 변<br>·와 이메일 주소 정<br>나항은 한국연구재<br>터(1544-6118)로 | <mark>네 1차 해외</mark><br>변경이 불기<br>성보는 개별<br>1단 홈페이<br>2 연락하시 | <b>고급과학지</b><br> 하므로 반!<br>를 연락 시 플<br>지에 공지된<br>기 바랍니다 | * <b>초빙사업(B</b><br>드시 확인하/<br>실요하므로 정<br>년 사업 공고<br>사 | rain Pool) 신급<br>시기 바랍니다.<br>3확하게 입력하<br>를 참고하시고, | <b>구과제 접수</b><br>† 주시기 바랍니다<br>입력 오류 및 괸 | 다.<br>라련 문의는 한국연 | !구재단       |  |  |
| 이 과제기                                                                                                    | 본정보            |                                                     |                                                                                |                                                              |                                                         |                                                       |                                                   |                                          |                  |            |  |  |
| ① 부처사업명(대)         교육인력양성사업                                                                                                    |                |                                                     |                                                                                |                                                              |                                                         |                                                       | 보인                                                | !등급(보안, 일빈                               | b 🖌 일반           | *          |  |  |
| ② 사 업 명         국제연구인력교류사업                                                                                                    |                |                                                     |                                                                                |                                                              | 류사업 공개가능여부(공개, 비공개) 🗸 공개 🔻                              |                                                       |                                                   |                                          |                  |            |  |  |
| ③세부사                                                                                                    | -업명(소)         | 해외고급괴                                               | Ի학자초방사업(BF                                                                     | P)                                                           |                                                         |                                                       |                                                   |                                          |                  |            |  |  |
| ④ 과제성                                                                                                    | 영격(기초, 응용      | s,개발) 🗸                                             | 선택하세요 🗸                                                                        |                                                              |                                                         | ④~1 실용                                                | ·화 대상여부(                                          | 실용화, 비실용호                                | <b>i) ~</b> 선택히  | 세요 🔽       |  |  |
| ⑤ 과 제                                                                                                    | B              | 국문 🗸                                                |                                                                                |                                                              |                                                         |                                                       |                                                   |                                          |                  |            |  |  |
|                                                                                                    | (              | 🤈 영문 🗸                                              |                                                                                |                                                              |                                                         |                                                       |                                                   |                                          |                  |            |  |  |
| ⑥ 주관연                                                                                                    | 친구기관           | ~                                                   |                                                                                |                                                              |                                                         |                                                       |                                                   |                                          | Q                |            |  |  |
| ⑦협동연                                                                                                    | 친구기관           |                                                     |                                                                                |                                                              |                                                         |                                                       |                                                   |                                          | Q                |            |  |  |
| ⑧ 주관연                                                                                                    | 친구책임자          | 성명                                                  |                                                                                |                                                              |                                                         |                                                       | 직급(직위)                                            |                                          |                  |            |  |  |
|                                                                                                    |                | 소속부서                                                |                                                                                |                                                              |                                                         |                                                       | 전공                                                |                                          |                  |            |  |  |
|                                                                                                    |                |                                                     | 9 9                                                                            | 친구개발비                                                        | 및 참여연                                                   | 구원수 (단우                                               | l: 천원, M∕Ƴ)                                       |                                          |                  |            |  |  |
| 년차                                                                                                    | 부터             | 까지                                                  | 정부출연금<br>(A)                                                                   | 현금                                                           | 기업체 부담<br>현물                                            | 금<br>소계                                               | 정부외<br>출연금                                        | 상대국<br>부담금                               | 합계<br>G=(A+D+E)  | 참며<br>연구원수 |  |  |
|                                                                                                    |                |                                                     |                                                                                | (B)                                                          | (C)                                                     | D=(B+C)                                               | (E)                                               | (F)                                      |                  | -          |  |  |
| 1                                                                                                    |                | 3                                                   | 0                                                                              | 0                                                            | 0                                                       | 0                                                     | 0                                                 | 0                                        | 0                | 0          |  |  |

| হাস।              |   | Π          | n | 0      | 0                    |   | 0 |    | 0         |  | 0 | 0 |
|-------------------|---|------------|---|--------|----------------------|---|---|----|-----------|--|---|---|
| ⑩ 총연구기간           | * |            | - |        |                      |   |   |    |           |  |   |   |
| ⑩ 다년도(단계) 협약 연구기간 |   |            |   |        |                      |   |   |    |           |  |   |   |
| ⑫ 당해연도 연구기간       | ~ | 2018-01-01 | - | 2018-1 | 2-31                 |   |   |    |           |  |   |   |
| ⑩ 참여기업            |   | 중소기업수      | - |        | 대기업수                 |   |   | 기타 |           |  | 계 |   |
|                   |   |            | 0 |        |                      | 0 |   |    | 0         |  |   | 0 |
| ⑮ 국제공동연구          |   | 상대국연구기관수   |   |        | 상대국연구개발비<br>(단위: 천원) |   |   |    | 상대국연구책임자수 |  |   |   |
|                   |   | 0          |   |        |                      | 0 |   |    |           |  |   | 0 |
| ♦ 안내 극            |   |            |   |        |                      |   |   |    |           |  |   |   |

- \* 같 내 ㄹ
- 1 (일반, 공개)선택 2 과제성격, 과제명, 주관연구기관 입력

3 정부출연금 항목은 최빙과학자의 초빙전 연봉 산정기준에 따라 결정되는 사항이므로 '0'으로 입력

- ④ 총연구기간 연구기간은 시스템상 자동으로 입력되는 값이므로 신경 쓰지 않으셔도 됩니다.
- ④ 당해연도 연구기간은 시스템상 자동으로 입력되는 값이므로 신경 쓰지 않으셔도 됩니다.

반드시 저장을 누르시고 다음단계로 넘어가십시오.

#### 5 \* 총 연구기간 및 다년도 연구기간, 당해연도 연구기간은 선정이후 재단에서 수정

### 입력합니다

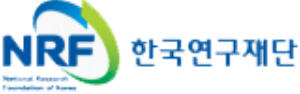

### 연구요약

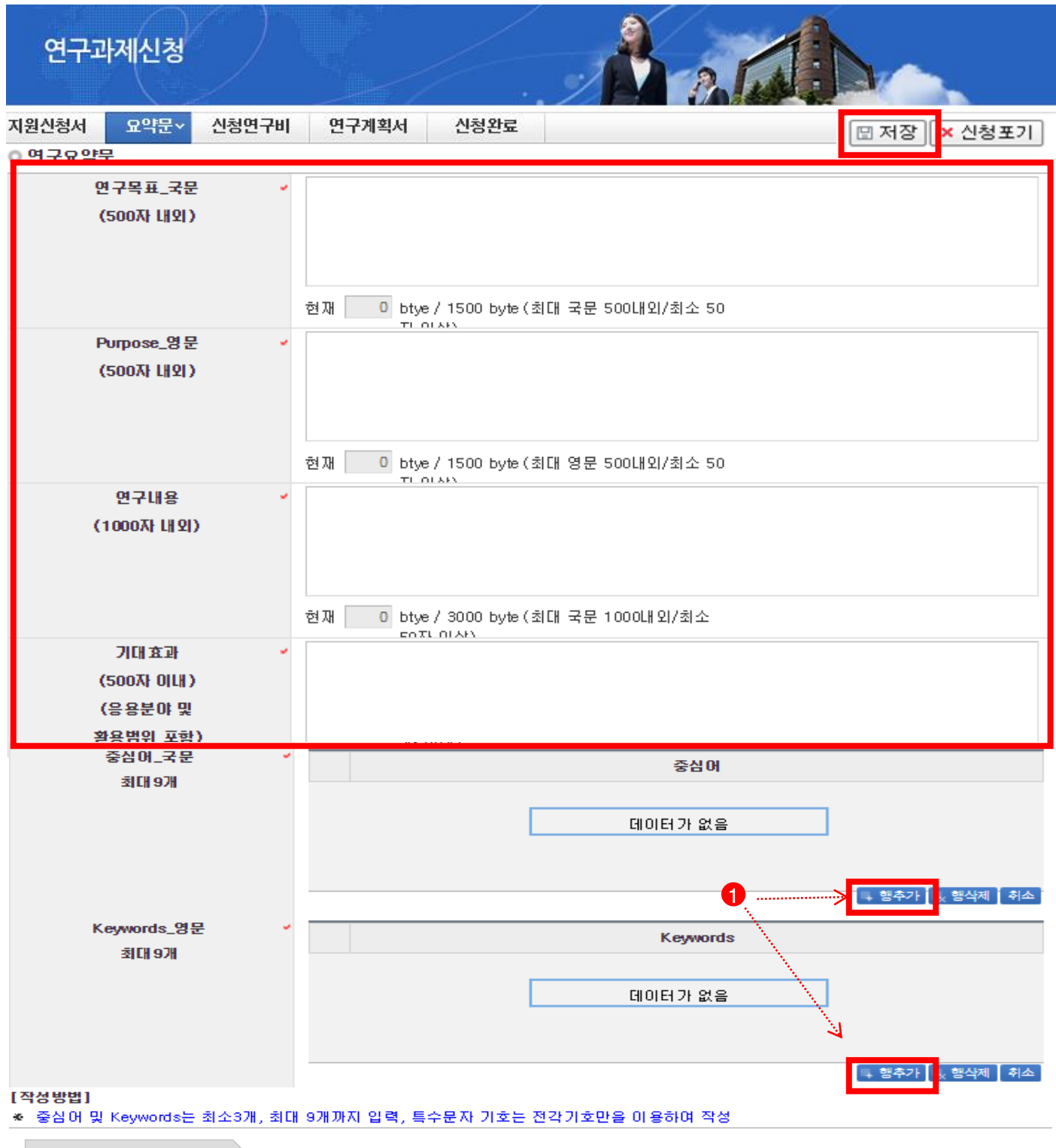

<sup>◆</sup> 안 내 글

- 1 신청과제에 대한 중심어 및 Keywords는 최소 3개 이상, 최대 9개까지 행추가 탭을 클릭하여 입력
- 연구요약문은 제출하는 연구계획서와 관련된 내용으로 각 항목을 모두 빠짐 없이 입력 후 저장버튼을 클릭합니다. 미 입력 시 저장이 되지 않습니다.

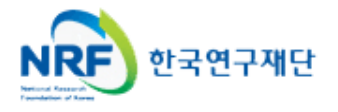

| 신청연구비 |
|-------|
|-------|

| 연구과       | 제신청         |             |                   | Å       | 214                |        |         |
|-----------|-------------|-------------|-------------------|---------|--------------------|--------|---------|
| 접수명       | 2018년 제1차 히 | 해외고급과학자초방사업 | (Brain Pool) 신규과제 | 접수      |                    |        |         |
| 유형        |             |             | 연구자접수기간           |         |                    |        |         |
| 신청기간      | 연           | 구형태 기타      | 주관기관승인기간          |         |                    |        |         |
| 1)지원신청서   | 2)요약문       | 3)신청연구비 ×   | 4) 연구계획서          | 신청완료    |                    |        |         |
|           |             |             |                   |         |                    | 1 🗄 저장 | × 신청포기  |
| ○ 신청연구비   |             |             |                   |         |                    |        |         |
| 연구유       | 유형          |             | 총신                | 청년도 1년중 | 연구비 <mark>1</mark> | ✓ 년차   |         |
| ○ 신청연구비 신 | 출내역입력       |             |                   |         |                    |        | (단위:천원) |
|           |             | 항목          |                   |         |                    | 신청금액   |         |
| 인건        | <u>i</u> HI | 외부인건비(현금)   |                   |         |                    |        | 0       |
| 소:        | 계           |             |                   |         |                    |        | 0       |
| 직접        | 181         | 연구활동비       |                   |         |                    |        | 0       |
| 소:        | Я           |             |                   |         |                    |        | 0       |
|           |             |             |                   |         |                    |        |         |
| 합         | 계           |             |                   |         |                    |        | 0       |
|           |             |             |                   |         |                    |        | 🖪 저장    |

◆ 안 내 글

인건비와 직접비 신청금액은 0으로 입력하고 저장합니다.

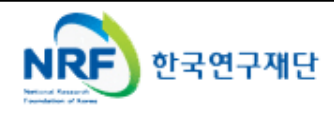

### 청렴서약서

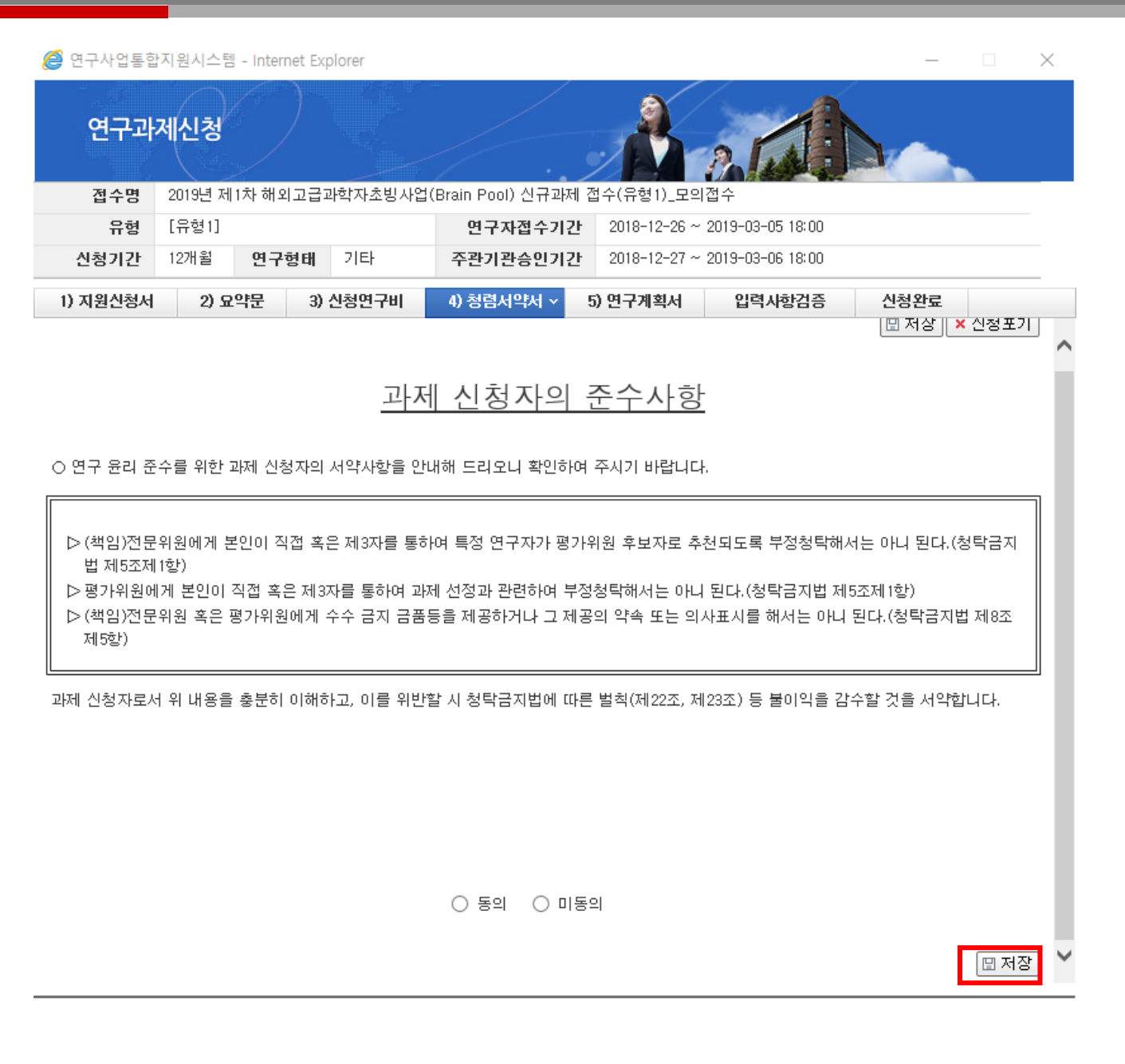

◆ 안 내 글

🚹 저장합니다

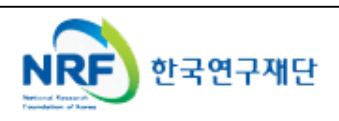

연구계획서

• 해당 과제에 연구계획서와 개인정보 및 활용동의서의 파일을 탑재하고 저장을 합니다.

| 연구과                                                 | 제신청                                                                                                    | $\bigcirc$ |           |                 |       | Å.                            | 2 14          |           | <u>.</u> |      |  |  |
|-----------------------------------------------------|----------------------------------------------------------------------------------------------------|------------|-----------|-----------------|-------|-------------------------------|---------------|-----------|----------|------|--|--|
| 접수명                                                 | 2019년                                                                                                    | 제1차 해외고    | !급과학자초빙사업 | (Brain Pool) 신규 | ·과제 집 | 법수(유형1)_모의접                   | l수            |           |          |      |  |  |
| 유형                                                  | [유형1]                                                                                                    |            |           | 연구자접수           | 기간    | 2018-12-26 ~ 2019-03-05 18:00 |               |           |          |      |  |  |
| 신청기간                                                | 12개윌                                                                                                    | 연구형        | 태 기타      | 주관기관승인          | 기간    | 2018-12-27 ~ 20               | 019-03-06 18: | :00       |          |      |  |  |
| 1) 지원신청서                                            | 2)                                                                                                    | 요약문        | 3) 신청연구비  | 4) 청렴서약서        | 5     | ) 연구계획서 🗸                     | 입력사항검         | :<br>김중 선 | 신청완료     |      |  |  |
|                                                     |                                                                                                    |            |           |                 |       |                               |               | C         | 🛛 저장 🛛 🗙 | 신청포기 |  |  |
| <b>) 계획서 파일탑</b><br>※ <b>파일추가</b> 후 빈<br>※ 파일삭제 시 삭 | 수의사항       1. 연구계획서를 탑재하시기 전에 아래 사항을 미리 확인하시기 위해 신청완료 버튼을 사전에 클릭해 보시<br>길 권장합니다.         - 신청완료 시 입력하신 항목과 신청제한 사항을 체크하여 문제가 있는 경우 오류 메시지를 보여드립니다.<br>필수 첨부파일 누락 오류만 빼고 나머지 오류를 미리 확인하시어 수정하시기 바랍니다.         - 특히, 참여제한 기간, 수행중인 과제의 총연구기간 등의 오류로 신청마감일에 신청을 못하는 경우가 종종<br>발생하오니, 사전에 확인하시어 잘못되어 있는 경우 조치를 받으시길 권장드립니다.         2. 파일 추가 후에는 반드시 저장버튼을 누르셔야 저장이 되며, 파일 삭제 시에는 삭제할 파일을 선택 후 삭제 버튼을<br>클릭하여 주시기 바랍니다.         ※ 입력 오류 및 관련 문의는 한국연구재단 연구상담센터(1544-6118)로 연락하시기 바랍니다.         ** 파일추가 후 반드시 저장버튼을 눌러 주시기 바랍니다.         ** 파일추가 후 반드시 저장버튼을 눌러 주시기 바랍니다. |            |           |                 |       |                               |               |           |          |      |  |  |
|                                                     | 0. A                                                                                                    | 법신청서       | 순번        |                 | 파일당   | 변<br>5                        |               | 크기        | 상태       |      |  |  |
|                                                     |                                                                                                    |            |           |                 |       | 데이터가 없음                       |               |           |          |      |  |  |
|                                                     |                                                                                                    |            |           |                 |       |                               | ł             | 추가 ×삭제    | 취소 ↓다    | 2    |  |  |
|                                                     |                                                                                                    |            |           |                 |       |                               |               |           | L        | 🛛 저장 |  |  |
| ◆ 안 내 클                                             |                                                                                                    |            |           |                 |       |                               |               |           |          |      |  |  |

① 연구계획서는 는 필수제출입니다

② 해당 파일을 탑재한 후 반드시 저장 을 클릭하여 저장합니다.

※ 파일을 삭제하고자 할 경우, 해당파일 클릭 후 삭제 버튼을 누르시고 반드시 저장버튼을 누르셔야 합니다.

- 0. 사업 신청서 파일은 한글 또는 pdf파일로 해주시고 전자접수로 첫 페이지 직인은 생략 가능합니다.

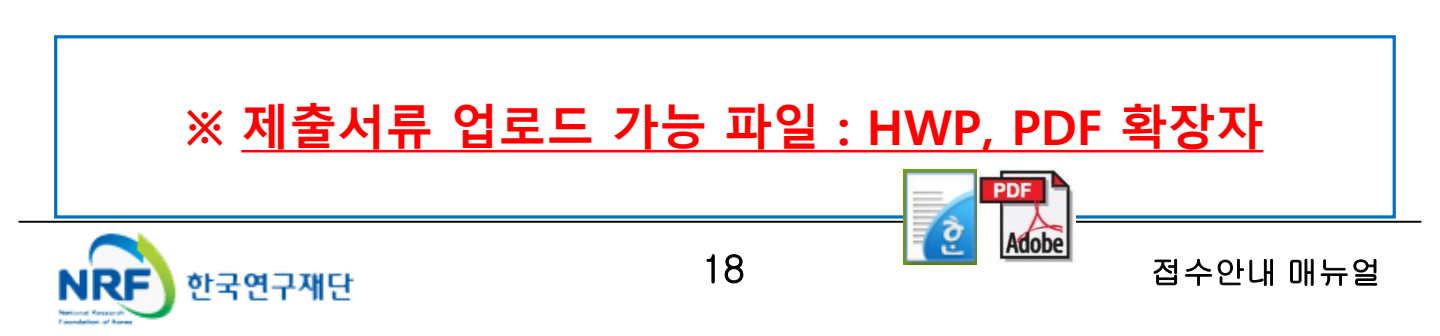

신청완료를 클릭 후 아래와 같이 접수번호가 부여되면 주관기관에 접수 승인 요청
 1 을 클릭하여 접수내역을 출력할 수 있습니다.

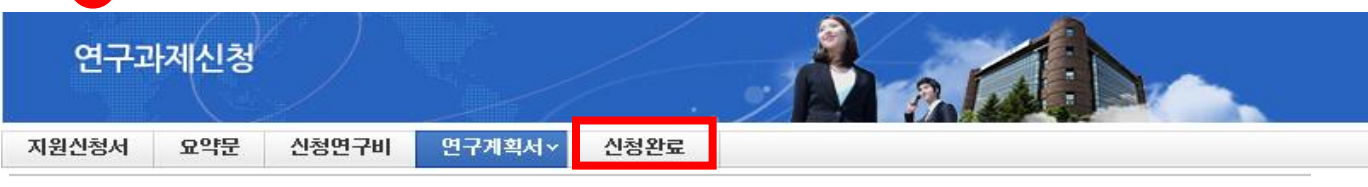

#### 신청이 정상적으로 완료되었습니다.

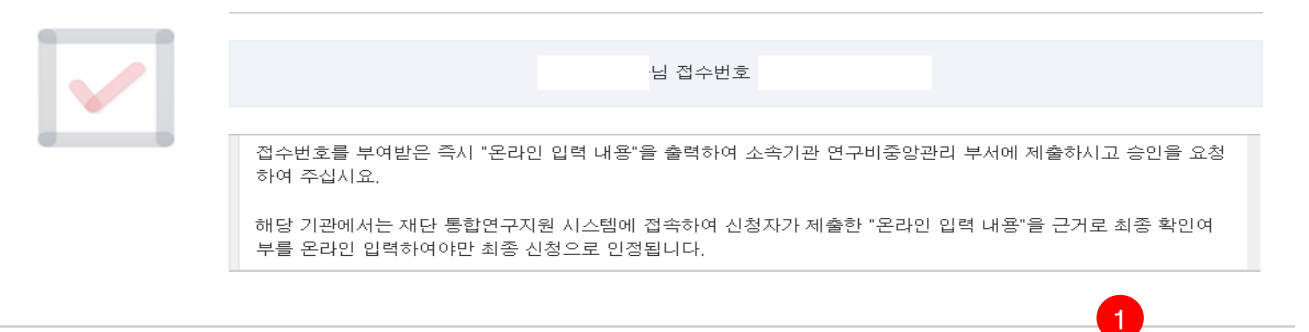

접수번호가 부여되지 않고, 아래와 같이 오류 메시지가 조회될 경우
 신청서 오류 사항을 확인하고 수정 후 다시 신청완료를 눌러야 합니다.

<아래 화면은 예시입니다>

✔ 접수내역확인

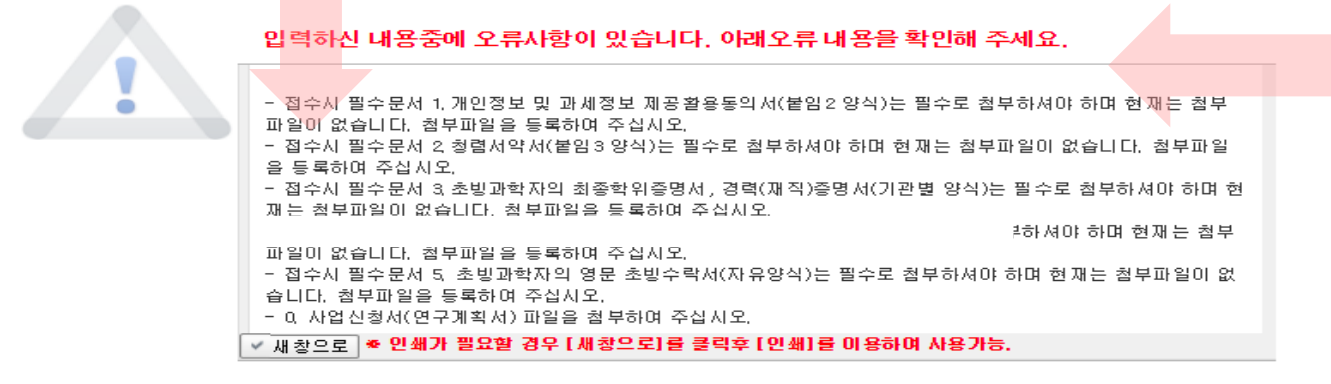

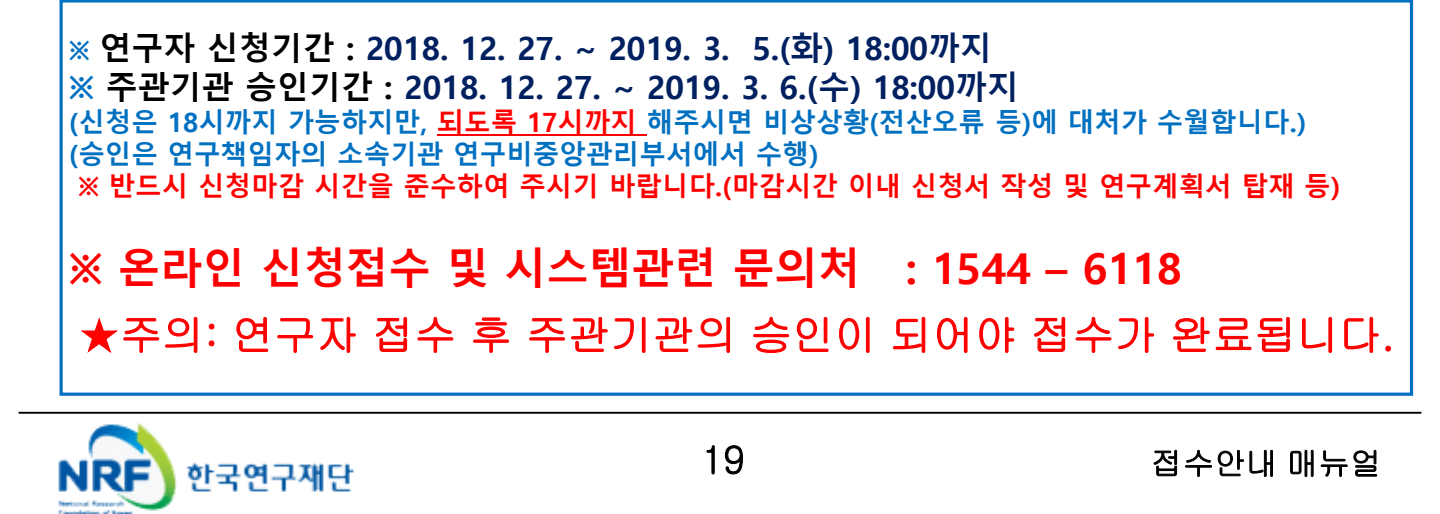

# 주관 연구기관 과제 승인 절차 안내

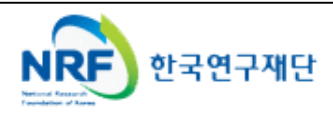

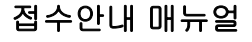

### 8. 신청 기관(대학) 승인 절차 안내

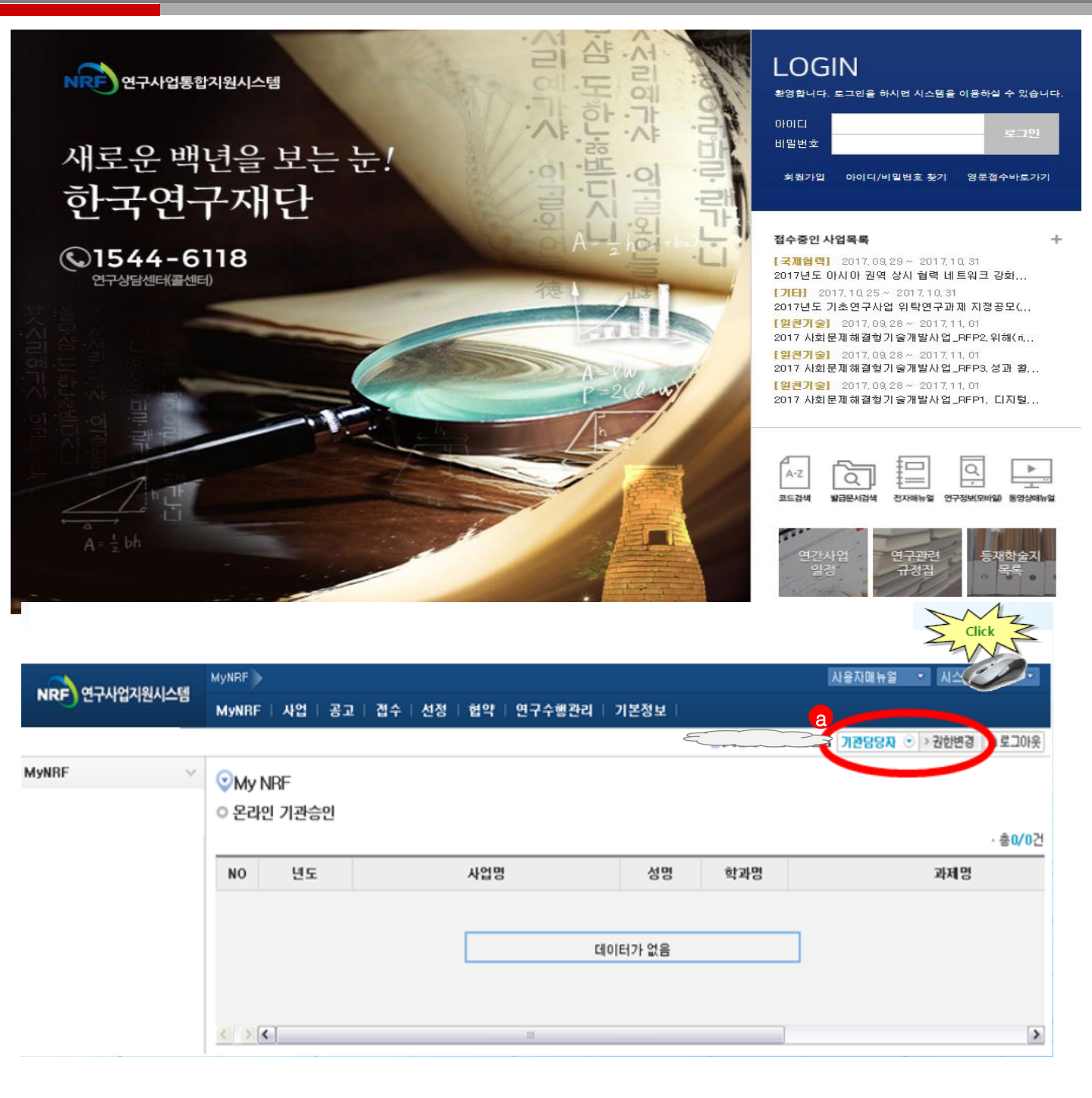

◆ 안 내 글

① 연구사업통합시스템(<u>http://ernd.nrf.re.kr</u>)에 접속 후 사업 담당자 아이디로 로그인

② 연구사업통합시스템에 로그인하여 **2**본인의 권한이 '기관담당자' 권한인지 확인 -ERND의 접수를 클릭하면 "접수 승인" 메뉴를 확인할 수 있으며 이를 클릭하여 연구자들이 작성한 보고서를 확인하고 기관(대학)담당자 승인 처리

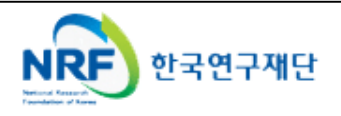

21

### 8. 신청 기관(대학) 승인 절차 안내

|               | 접수           |                    |           |         |             | 사용자매뉴얼           | 1 • N:    | 스템바로가기 🔹               |         |
|---------------|--------------|--------------------|-----------|---------|-------------|------------------|-----------|------------------------|---------|
| NRF 연구사업사원시스템 | MyNRF   공고   | 접수   선정   1        | 협약   연구수  | 행관리   기 | 본정보         |                  |           |                        |         |
|               |              |                    |           |         |             | 12887            | ● > 권한    | 변경 으로그아                | 웃       |
| 접수 🗸          | ◎ 주관기관승인     | 21                 |           |         |             |                  |           |                        |         |
| - 🗋 사전추천인 등록  | 사업<br>사업     | 년도 2012<br>분류 -전체- | ×<br>▼ -₹ | 1차  -   | ✓ -전체- ✓ -건 | 1체 -             | *         | ্র প্রশ্ব              |         |
|               |              |                    |           |         |             |                  |           | 총:1                    | 건       |
|               | 연번<br>(접수번호) | 접수<br>자수 사업년도      | 단계 연차     | 과제형태    | 과제명         | 신청연구비<br>(단위:천원) | 면구<br>책임자 | 상태                     |         |
|               |              | 1 2012             | 1 1       | 단위과제    | >           | 10,000           |           | 승인요청                   | c       |
|               | <            |                    |           |         | page_bg     |                  | 접수고 '     | 박제를 확<br>승인'버튼<br>기관승인 | 인 특을 완료 |

- ◆ 안 내 글
- "접수 승인"메뉴에서 소속기관 연구자들이 작성한 보고서를 확인하고 이를 확인 후 '승인'버튼을 활용하여 작성 보고서에 승인 및 반려 처리

#### ※ 온라인 기관승인 안내

 기간 내에 온라인 기관(대학)승인이 되지 않을 시 신청이 취소됩니다. 신청여부를 미리 기관(대학)담당자와 상의하고 필요한 자료를 제출하여 신청이 원활하게 완료될 수 있도록 준비하여 주시기 바랍니다.

※ 온라인 신청 및 승인기간 : 2018. 12. 27. ~ 2018. 3. 6. (수) 18:00
 ★온라인 접수 후 반드시 주관기관 담당자에게 승인을 받아야 합니다.

기관의 산학협력단 이나, 연구지원부서에서 주관기관 담당자 아이디가 없거나 못 찾으실 경우, ernd전산도우미 1544-6118로 연락하셔서 주관기관 담당자 권한을 획득하신 후 진행하실 수 있습니다.

● 시스템 장애와 관련된 문의 : 1544-6118

● 한국연구재단 학술기반지원팀 : 042-869-6377

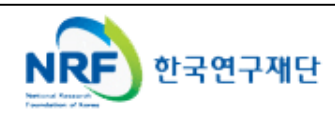

• 연구과제의 신청내역을 확인할 수 있습니다.

|                                          | 접수 접수 | 현황조회                 | 1                    |         |      |       |                            |     | 코드검색바로가기 · 사용자매뉴얼 · 시스템바로가기 · |         |            |             |  |
|------------------------------------------|-------|----------------------|----------------------|---------|------|-------|----------------------------|-----|-------------------------------|---------|------------|-------------|--|
| NRF 연구사업통합지원시스템                          | 공지사항  | MyNRF                | 공고                   | 접수   평가 | 선정   | 협약 연  | 구과제   보고서                  | 제결  | 5   2                         | 제정산   성 | 과   이력     |             |  |
|                                          |       |                      |                      |         |      |       | E                          | _   |                               | <u></u> | 구책임자 💿 > 권 | 한변경 🔒 로그아웃  |  |
| 접수 · · · · · · · · · · · · · · · · · · · | ⊙접수과  | 제목록 조                | 회                    |         |      |       |                            |     |                               |         |            |             |  |
|                                          |       | 사업년도<br>사업분류<br>접수구분 | -전체-<br>-전체-<br>-선택- | v<br>v  | -전체- |       | <ul> <li>✓ -전체-</li> </ul> |     | *                             | -전체-    | Y          | Q. 검색       |  |
|                                          | 10/   |                      |                      |         |      |       |                            |     |                               |         |            |             |  |
|                                          |       | 사업명                  |                      | 연구유형    |      | 과제동   | 5                          | Ē   | 기연기                           | 라 과제형태  | 접수구분       | 접수확인        |  |
|                                          |       |                      |                      |         |      |       |                            |     | 1                             | 단위과제    | 신청서(신청)    | □ 신청서 확인    |  |
|                                          |       |                      |                      |         |      |       |                            | : . | 1                             | 세부과제    | 신청서(신청)    | 🖻 신청서 확인    |  |
|                                          | 2     |                      |                      |         |      |       |                            | 9   | 1                             | 총괄과제    | 신청서(신청)    | 🗇 신청서 확인    |  |
|                                          |       |                      |                      |         |      |       |                            | 10  | 1                             | 단위과제    | 신청서(신청)    | 🗇 신청서 확인    |  |
|                                          |       |                      |                      |         |      |       |                            | t i | 1                             | 단위과제    | 신청서(신청)    | 🗈 신청서 확인    |  |
|                                          |       |                      |                      |         |      |       |                            | 5   | 1                             | 예비과제    | 예비계획서      | 🗇 신청서 확인    |  |
|                                          |       |                      |                      |         |      |       |                            | ł   | 1                             | 단위과제    | 신청서(신청)    | 🗇 신청서 확인    |  |
|                                          |       |                      |                      |         |      |       |                            | ž.  | 1                             | 단위과제    | 신청서(신청)    | 🖻 신청서 확인    |  |
|                                          |       |                      |                      |         |      |       |                            | 5   | 1                             | 단위과제    | 신청서(신청)    | 🖻 신청서 확인    |  |
|                                          |       |                      |                      |         |      |       |                            | 1   | 1                             | 단위과제    | 신청서(신청)    | 🗇 신청서 확인    |  |
|                                          |       |                      |                      |         |      |       |                            |     |                               |         |            |             |  |
|                                          | <     |                      |                      |         |      |       |                            |     |                               |         | I          | <b>&gt;</b> |  |
|                                          |       |                      |                      |         |      | ~~~ < | 1 2 > >>                   |     |                               |         |            |             |  |
|                                          |       |                      |                      |         |      |       |                            |     |                               |         |            |             |  |
|                                          |       |                      |                      |         |      |       |                            |     |                               |         |            |             |  |
|                                          |       |                      |                      |         |      |       |                            |     |                               |         |            |             |  |
|                                          |       |                      |                      |         |      |       |                            |     |                               |         |            |             |  |
|                                          |       |                      |                      |         |      |       |                            |     |                               |         |            |             |  |
|                                          |       |                      |                      |         |      |       |                            |     |                               |         |            |             |  |

| * | 안 내 글              |        |       |         |        |      |        |        |       |
|---|--------------------|--------|-------|---------|--------|------|--------|--------|-------|
| 1 | 접수한 과제 목록<br>있습니다. | 을 확인하기 | 위하여 1 | 을 클릭한 3 | 후에 2 를 | 클릭하여 | 접수한 과제 | 목록을 조절 | 회 할 수 |

② 접수기간 중에는 응을 클릭하여 신청서를 수정할 수 있습니다.

### ③ 스크롤을 오른쪽으로 이동하여 <u>기관승인상태 "승인"</u>이 되어있어야 접수가 완료된 것입니다.

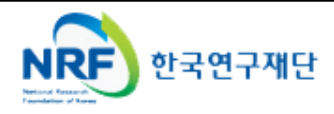